# Banana Contabilità 7

Guida introduttiva per un uso immediato di Banana Contabilità.

### Indice

| Installazione del programma 2                | 2 |
|----------------------------------------------|---|
| Installazione su Windows 2                   | 2 |
| Installazione su Mac 2                       | 2 |
| Installazione su Linux 2                     | 2 |
| Creare una nuova contabilità 3               | } |
| Vari tipi di contabilità                     | ; |
| Le Tabelle                                   | 5 |
| Interfaccia di Banana Contabilità6           | 5 |
| La tabella Conti                             | 7 |
| La tabella Registrazioni                     | ) |
| La tabella Totali                            | ) |
| La tabella Codici IVA 10                     | ) |
| La tabella Cambi                             | L |
| Altre tabelle                                | ) |
| Registrazioni veloci                         | ) |
| Ricontrollare la contabilità 13              | } |
| Ordinare/Bloccare/Sbloccare le registrazioni | ; |
| Giornale per periodo/Visualizza scadenze 14  | ŀ |
| Importare/Esportare Dati                     | ; |
| Controlli / Chiusura / Nuovo anno 15         | ; |
| Assistenza e supporto 18                     | 3 |

#### Installazione del programma

L'installazione del programma è completamente automatica e non richiede conoscenze tecniche:

- inserire il CD nell'unità di lettura
- se l'avvio automatico non si fosse attivato, eseguire un doppio click sul file **setup.exe** (Windows) o **Install Banana 7.dmg** (Mac).

Per Linux avviare il CD ed eseguire il file di installazione specifico alla propria distribuzione Linux. Il programma può essere scaricato anche dal nostro sito internet <u>www.banana.ch/cms/it/download</u>.

#### Installazione su Windows

Tutti i passaggi dell'installazione e relative immagini sono disponibili alla seguente pagina: <u>http://www.banana.ch/cms/it/node/3300</u>.

#### Installazione su Mac

Tutti i passaggi dell'installazione e relative immagini sono disponibili alla seguente pagina: <u>http://www.banana.ch/cms/it/node/3302</u>

#### **Installazione su Linux**

Tutti i passaggi dell'installazione e relative immagini sono disponibili alla seguente pagina: http://www.banana.ch/cms/it/node/4616

#### Alla fine del processo di installazione viene richiesta la chiave di licenza.

Attenzione! Se la chiave di licenza non viene inserita il programma funziona in modalità Starter Edition (è possibile inserire fino a 70 righe di registrazioni contabili).

| 7 Inserire la chiave di licenza 🛛 💌                                                                                                   |
|----------------------------------------------------------------------------------------------------|
| Inserire la chiave di licenza per abilitare la modalità completa.                                                                     |
| XXXX-XXXX-XXXX-XX-XXXX                                                                                                    |
| Modalità Starter Edition: in questa modalità non si possono salvare i file se vi sono più di 70<br>righe pella tabella Registrazioni. |
| Acquista chiave di licenza                                                                                                    |
|                                                                                                    |
| 🥅 Non visualizzare più questo dialogo all'avvio                                                                                       |
| Salva chiave di licenza Usa Starter Edition                                                                                           |
|                                                                                                    |

È possibile inserire la chiave di licenza anche dopo aver eseguito l'installazione tramite il comando **Gestisci chiavi di licenza** dal menu **Aiuto**.

L'installazione non modifica files principali o di sistema e non installa nessuna componente nelle directory di sistema. Viene anche installato un programma per la rimozione di quanto installato (disinstallatore), che provvede a rimuovere tutti i files installati.

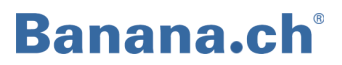

#### Creare una nuova contabilità

Creare la propria contabilità è semplice (si presuppone comunque la conoscenza del sistema operativo). Il programma è corredato da una serie di modelli di piani contabili specifici alle singole nazioni. Per impostare la propria contabilità è consigliabile adattare alle proprie esigenze un piano contabile esistente piuttosto che iniziare con una contabilità senza un modello base.

Sono disponibili sia modelli con il piano dei conti impostato, sia esempi di contabilità che, oltre al piano dei conti, contengono anche i saldi di apertura e delle registrazioni d'esempio.

• Avviare Banana Contabilità e selezionare il comando File, Nuovo.

Si apre una finestra dove è possibile scegliere il tipo di contabilità desiderata ed il modello che più si avvicina alle proprie necessità.

| 7 Creare un nuovo file                                              |                                                                 | × |  |  |  |  |
|---------------------------------------------------------------------|-----------------------------------------------------------------|---|--|--|--|--|
| Gruppo                                                              | File                                                            |   |  |  |  |  |
| Contabilità entrate / uscite                                        | Contabilità in partita doppia                                   |   |  |  |  |  |
| Contabilità in partita doppia Contabilità in partita doppia con IVA |                                                                 |   |  |  |  |  |
| Etichette                                                           | Contabilità in partita doppia multi-moneta                      |   |  |  |  |  |
|                                                                     | Contabilità in partita doppia multi-moneta con IVA              |   |  |  |  |  |
|                                                                     | Report contabile                                                |   |  |  |  |  |
|                                                                     |                                                                 |   |  |  |  |  |
|                                                                     |                                                                 |   |  |  |  |  |
|                                                                     |                                                                 |   |  |  |  |  |
| Esempi / Modelli                                                    | Italiano (Svizzera)                                             | • |  |  |  |  |
| ESEMPIO di contabilità con registrazioni                            |                                                                 | • |  |  |  |  |
| Contabilità privata/casa                                            |                                                                 |   |  |  |  |  |
| Contabilità per associazione                                        |                                                                 |   |  |  |  |  |
| Contabilità per ditta                                               |                                                                 | E |  |  |  |  |
| Contabilità per studio professionale                                |                                                                 |   |  |  |  |  |
| Contabilità per studio professionale (Pia                           | Contabilità per studio professionale (Piano contabile semplice) |   |  |  |  |  |
| Contabilità per ditta (Piano contabile semplice)                    |                                                                 |   |  |  |  |  |
| Nuovo file vuoto (senza dati. senza piano conti)                    |                                                                 |   |  |  |  |  |
| OK Annulla Aiuto                                                    |                                                                 |   |  |  |  |  |

• Selezionare **OK** per continuare.

Segue una nuova finestra dove occorre impostare i parametri principali della propria contabilità. A seconda del tipo di file scelto si possono avere delle sezioni aggiuntive (Moneta estera e IVA).

| 🛃 Proprietà file | (Dati base) | )         |               |     |       |          | ×     |
|------------------|-------------|-----------|---------------|-----|-------|----------|-------|
| Contabilità      | Opzioni     | Indirizzo | Moneta estera | IVA | Varia | Password | Testi |
| Intestazione s   | inistra     |           |               |     |       |          |       |
| Intestazione o   | lestra      |           |               |     |       |          |       |
| Data apertura    | I           |           |               |     |       |          |       |
| Data chiusura    |             |           |               |     |       |          |       |
| Moneta base      |             |           |               |     |       |          | •     |
|                  |             |           |               |     |       |          |       |
|                  |             |           |               |     |       |          |       |
|                  |             |           |               |     |       |          |       |
|                  |             |           |               |     |       |          |       |
|                  |             |           |               |     |       |          |       |
|                  |             |           |               | ОК  | Ann   | ulla     | Aiuto |
|                  |             |           |               |     |       |          |       |

Maggiori informazioni sulle varie sezioni delle Proprietà file (Dati base) consultare la pagina <u>http://www.banana.ch/cms/it/node/2567</u>

• Selezionare **OK** per continuare.

A questo punto si è aperto il modello contabile scelto; prima di poterlo modificare bisogna salvarlo tramite il comando **Salva con nome** dal menu **File**.

Il file salvato con nome diventa il proprio file, sul quale si possono iniziare le modifiche necessarie per adattarlo alle proprie necessità.

I Dati base della contabilità possono essere modificati tramite il comando **Proprietà file (Dati base)** dal menu **File**.

Per personalizzare il modello scelto occorre:

- Adattare il piano conti nella tabella Conti si può modificare il piano dei conti secondo le proprie esigenze. Si possono aggiungere ed eliminare dei conti, dei gruppi e sottogruppi. Per maggiori informazioni consultare la pagina web: <u>http://www.banana.ch/cms/it/node/2617#1</u>
- Inserire i saldi iniziali nella colonna Apertura della tabella Conti. I saldi dei conti passivi devono essere inseriti con il segno meno davanti all'importo. Al termine dell'inserimento dei saldi di apertura, controllare nella finestra informativa (in basso) che non sia segnalata alcuna differenza nei saldi iniziali.
- Inserire registrazioni Posizionarsi nella tabella Registrazioni e immettere i movimenti contabili.

Nella finestra informativa (in basso) non deve essere segnalato alcun errore (colore rosso). Nella tabella Totali non deve risultare nessuna differenza (differenza deve essere = 0). Se vi è una differenza significa che vi sono errori o nelle registrazioni, o nei saldi iniziali.

Dopo eventuali correzioni di errori ricalcolare la contabilità con il comando **Ricalcola contabilità** (Maiusc+F9).

Per maggiori informazioni su come impostare il piano dei conti visitare le seguenti pagine: <u>http://www.banana.ch/cms/it/node/3900</u> - I conti della contabilità <u>http://www.banana.ch/cms/it/node/2629</u> - I gruppi <u>http://www.banana.ch/cms/it/node/3317</u> - Le sezioni <u>http://www.banana.ch/cms/it/node/2622</u> - I segmenti

#### Vari tipi di contabilità

Il programma offre la possibilità di creare diversi tipi di contabilità:

| Libro cassa                    | Gestione di entrate/uscite di un solo conto, per esempio la banca<br>o la cassa. Indicato anche per gestire singoli progetti.                                                                                                    |
|--------------------------------|----------------------------------------------------------------------------------------------------|
| Entrate/Uscite                 | Gestione di entrate/uscite di più conti (gestione in<br>contemporanea del conto cassa, banca, clienti). Indicato anche<br>per la gestione della casa.                                                                                                    |
| Contabilità doppia             | È la base di tutte le altre, poiché contempla tutte le funzioni<br>necessarie per tenere la contabilità in partita doppia, proprio<br>come viene insegnata nei libri di scuola. Senza IVA è ideale per<br>associazioni, privati, condomini o enti di diritto pubblico non<br>soggetti a IVA. |
| Contabilità doppia con IVA     | Include anche la tabella Codici IVA e le colonne IVA nella tabella<br>Registrazioni. Il programma scompone automaticamente l'IVA e<br>calcola il riassunto IVA per periodo. Ideale per ditte, liberi<br>professionisti, società, che devono presentare la dichiarazione<br>IVA.              |
| Contabilità doppia multimoneta | Per la gestione di conti in valuta. Include la tabella dei Cambi dove definire le monete e i vari cambi.                                                                                                    |
| Indirizzi/etichette            | Gestione di database di clienti, soci, fornitori, liste di nomi in genere con possibilità di personalizzazione delle colonne e delle stampe.                                                                                                    |

#### Le Tabelle

#### Interfaccia di Banana Contabilità

| 7 | 🔁 Banana - [Contabilità in partita doppia - 2 (*)]                                                                                                    |                     |              |                                                                                        |              |         |                |  |  |
|---|----------------------------------------------------------------------------------------------------|---------------------|--------------|----------------------------------------------------------------------------------------|--------------|---------|----------------|--|--|
|   | Ei                                                                                                    | le <u>M</u> odifica | <u>D</u> ati | F <u>o</u> rmato Conta <u>1</u> Conta <u>2 S</u> trumenti Fi <u>n</u> estra <u>A</u> i | uto          |         | _ & ×          |  |  |
|   | 🗋 🚔 🔼 🖶 🗟 🕺 🖻 🖺 🎾 🖓 🗮 🗐 B 🔛 🖏 🕼 🖓 🚽 »                                                                                                    |                     |              |                                                                                        |              |         |                |  |  |
|   | Data : 1 25.01.2014 Tabelle                                                                                                    |                     |              |                                                                                        |              |         |                |  |  |
| ſ |                                                                                                    | Conti R             | egistra      | izioni Totali Viste                                                                    |              | Barra   | dei menu       |  |  |
| Ļ |                                                                                                    |                     |              | Colonne                                                                                |              |         |                |  |  |
| Ľ | Base                                                                                                    | Centri Costo        | Scade        | nze Blocco Barra                                                                       | a degli stru | umenti  |                |  |  |
|   |                                                                                                    | Data                | Doc          | Descrizione                                                                            | CtDare       | CtAvere | Importo<br>CHF |  |  |
|   | 1                                                                                                    | 25.01.2014          | 1            | Prelevamento dal ccp                                                                   | 1000         | 1010    | 500.00         |  |  |
|   | 2                                                                                                    | 29.01.2014          | 2            | Acquisto imballaggi, fattura Nr. 90                                                    | 4000         | 200.A   | 2'500.00       |  |  |
|   | 3                                                                                                    | 23.01.2014          | 3            | Salari mese di Dicembre: netto                                                         |              | 1020    | 9'158.10       |  |  |
|   | 4                                                                                                    | 23.01.2014          | З            | Salari mese di Dicembre: AVS/AD/IPG                                                    |              | 5700    | 641.90         |  |  |
|   | 5                                                                                                    | 23.01.2014          | 3            | Salari mese di Dicembre: lordo                                                         | 5000         |         | 9'800.00       |  |  |
|   | 6                                                                                                    | 24.01.2014          | 4            | Vendita merce, fattura Nr.35                                                           | 100.B        | 3000    | 4'580.00       |  |  |
|   | 7                                                                                                    | 25.01.2014          | 5            | Iva pagata all'importazione                                                            | 1000         | 1000    | 85.00          |  |  |
|   | 8                                                                                                    | 04.02.2014          | 6            | Addebiti diversi                                                                       |              | 1020    | 7'250.00       |  |  |
|   | 9                                                                                                    | 04.02.2014          | 6            | Telefono                                                                               | 6500         |         | 256.00         |  |  |
|   | 10                                                                                                    | 04.02.2014          | 6            | Affitto mese di gennaio                                                                | 6000         |         | 3'200.00       |  |  |
|   | 11                                                                                                    | 04.02.2014          | 6            | Manutenzione                                                                           | 6600         |         | 3'794.00       |  |  |
|   | 12                                                                                                    |                     |              |                                                                                        |              |         |                |  |  |
|   | 13                                                                                                    | -                   |              |                                                                                        |              |         |                |  |  |
| F |                                                                                                    |                     |              |                                                                                        |              |         |                |  |  |
|   | Tasto F6 = incrementa la data d'un giorno       657.00         1000       Cassa       657.00         1010       Conto corrente postale       8'000.00         Finestra informativa |                     |              |                                                                                        |              |         |                |  |  |
|   |                                                                                                    | Info                | Messa        | ggi                                                                                    |              |         | h.             |  |  |

| Barra dei menu        | Contiene tutti i comandi raggruppati per Menu; possono cambiare a seconda<br>della tabella in cui ci si trova.                                                  |
|-----------------------|----------------------------------------------------------------------------------------------------|
| Barra degli strumenti | Vi sono rappresentati i comandi più usati della barra dei menu, per accedervi<br>più velocemente (con un doppio click del mouse).                               |
| Finestra informativa  | Qui vengono visualizzate le informazioni utili per operare, relative alla tabella e<br>casella in cui ci si trova. Segnala anche in rosso i messaggi di errore. |
| Tabelle               | Sono i vari fogli della contabilità; ve ne sono di principali e di ausiliarie, e<br>possono variare a seconda del tipo di contabilità.                          |
| Viste                 | Sono vari modi per visualizzare la contabilità. In ogni vista vengono evidenziati aspetti contabili diversi. Anche le viste sono personalizzabili.              |

Per maggiori informazioni visitare la pagina <u>http://www.banana.ch/cms/it/node/2740</u>

#### La tabella Conti

È la tabella dove viene strutturato il piano dei Conti, dove vengono organizzate le varie totalizzazioni della contabilità; è fondamentale una sua corretta impostazione.

#### Il sistema di totalizzazione

In Banana Contabilità le totalizzazioni si basano sul numero della BClasse.

#### La BClasse

Nella colonna **BClasse** vanno immessi dei numeri precisi, e solo nelle righe dove vi è un numero di conto:

| 1 - per i conti ATTIVI  | 3 - per i conti COSTI  | 5 - per i conti FUORI BILANCIO ATTIVI  |
|-------------------------|------------------------|----------------------------------------|
| 2 - per i conti PASSIVI | 4 - per i conti RICAVI | 6 - per i conti FUORI BILANCIO PASSIVI |

Per maggiori informazioni sulla BClasse visitare la pagina: <u>http://www.banana.ch/cms/it/node/3900</u>

Nei modelli esistenti sono stati impostati diversi tipi di totalizzazioni, ma alcuni sono comune a tutti:

| Somma tra Attivi e Passivi | I passivi vengono immessi in negativo, per cui la somma tra Attivi e Passivi<br>(che includono l'utile o la perdita dell'esercizio in corso) deve essere pari a<br>zero.                                                                                                    |
|----------------------------|----------------------------------------------------------------------------------------------------|
| Somma tra Costi e Ricavi   | I ricavi vengono indicati in negativo, per cui la somma tra Costi e Ricavi dà<br>l'Utile/Perdita Conto Economico; se l'importo è negativo si ha un utile, se<br>è positivo si ha una perdita. L'Utile/Perdita da Conto Economico viene poi<br>totalizzata nei Passivi.                                                                                                    |
| Conto, Gruppo e Gr         |                                                                                                    |
| Conto                      | Ogni conto deve avere il suo numero o codice (nella colonna Conto),<br>immesso a piacere; il numero di conto viene poi ripreso in fase di<br>immissione dati nella tabella Registrazioni.                                                                                                    |
| Gr                         | Nella colonna <b>Gr</b> si inserisce un codice a scelta per le righe i cui importi devono essere sommati insieme.                                                                                                    |
| Gruppo                     | Se in una riga è presente un codice nella colonna Gruppo, il programma vi<br>somma gli importi di tutte le righe che hanno un Gr con lo stesso codice.<br>Nella stessa riga non possono esserci contemporaneamente sia un<br>Gruppo che un Gr.<br>Questo sistema di totalizzazione può avvenire anche a più livelli,<br>permettendo di organizzare il piano dei conti in diversi gruppi e<br>sottogruppi. |

|                      | Conti   | Regi             | strazioni | Totali Codici IVA                   |                  |    |                 |              |
|----------------------|---------|------------------|-----------|-------------------------------------|------------------|----|-----------------|--------------|
| Base                 | Movimer | nto <u>Bud</u>   | get Pre   | cedente <u>Varia</u> <u>Stampa</u>  |                  |    |                 |              |
|                      | Sezione | Gruppo           | Conto     | Descrizione                         | BClasse          | Gr | Apertura<br>CHF | Saido<br>CHF |
| 4                    | 1       |                  |           | ATTIVI                              |                  |    |                 |              |
| 5                    |         |                  | 1000      | Cassa                               | (1)              | 1  | 157.00          | 157.00       |
| 6                    |         |                  | 1010      | Conto corrente postale              | $\overline{1}$   | 1  | 18'500.00       | 18'500.00    |
| 7                    |         |                  | 1020      | Conto corrente bancario             | $\bigcirc$       | 1  | 45'800.00       | 45'800.00    |
| 8                    |         |                  | 1100      | Crediti verso terzi                 | $\overline{(1)}$ | 1  | 12'500.00       | 12'500.00    |
| 9                    |         |                  | 1176      | Imposta preventiva                  | (1)              | 1  | 600.00          | 600.00       |
| 10                   |         |                  | 1200      | Scorte prodotti                     | (1)              | 1  | 35'000.00       | 35'000.00    |
| 11                   |         |                  | 1500      | Attrezzature                        | (1)              | 1  | 85700.00        | 85700.00     |
| 12                   |         |                  | 1510      | Mobilia azienda                     | (1)              | 1  | 15'000.00       | 15'000.00    |
| 13                   |         |                  | 151       | Istallazioni negozio                | (1)              | 1  | 40'000.00       | 40'000.00    |
| 14                   | (       | 1                |           | TOTALE ATTIVI                       |                  | 00 | 253'257.00      | 253'257.00   |
| 15                   |         |                  |           |                                     |                  |    |                 |              |
| 16                   | 2       |                  |           | PASSIVI                             |                  |    |                 |              |
| 17                   |         |                  | 2000      | Fornitori                           | 2                | 2  | -11'200.00      | -11'200.00   |
| 18                   |         |                  | 2100      | Debiti bancari a breve termine      | 2                | 2  | -25'000.00      | -25'000.00   |
| 19                   |         |                  | 2200A     | IVA in automatico                   | 2                | 2  | -4'570.00       | -4'570.00    |
| 20                   |         |                  | 2200      | IVA dovuta                          | 2                | 2  |                 |              |
| 21                   |         |                  | 2800      | Capitale proprio / capitale sociale | 2                | 2  | -200'000.00     | -200'000.00  |
| 22                   |         |                  | 2900      | Riserve                             | 2                | 2  | -7'500.00       | -7'500.00    |
| 22                   |         |                  | 2990      | Utile o perdita riportata           | 2                | 2  | -4'987.00       | -4'987.00    |
| 23                   |         |                  |           | Litile a pardita d'acarcizia        |                  | 2  |                 |              |
| 23<br>24             |         | 2991             |           | Othe o peruita d'esercizio          |                  | ~  |                 |              |
| 23<br>24<br>25       |         | 2991<br><b>2</b> | /         | TOTALE PASSIVI                      | (                | 00 | -253'257.00     | -253'257.00  |
| 23<br>24<br>25<br>26 |         | 2991<br><b>2</b> |           | TOTALE PASSIVI                      | (                | 00 | -253'257.00     | -253'257.00  |

Nella figura d'esempio, i conti dal 1000 al 1512 hanno, nella colonna Gr. il numero 1, lo stesso numero che viene inserito anche nella colonna Gruppo nella riga del Totale (TOTALE ATTIVI). Il programma somma dunque, nella riga TOTALE ATTIVI, gli importi delle righe Cassa, Conto corrente postale, Conto corrente bancario, ecc. Questo sistema di totalizzazione, nel piano dei conti, può essere ripetuto ad infiniti livelli. Nella figura d'esempio notiamo infatti che a loro volta il TOTALE ATTIVI e il TOTALE PASSIVI hanno come Gr il codice 00 che viene totalizzato nella riga Differenza deve essere zero (cella vuota). Per maggiori informazioni sul piano dei conti e sul sistema di totalizzazione visitare la pagina: <a href="http://www.banana.ch/cms/it/node/2629">http://www.banana.ch/cms/it/node/2629</a>.

#### Le Sezioni

Le Sezioni permettono di poter stampare anche solo alcune parti del bilancio, tramite il comando **Bilancio abbellito con gruppi** (dal Menu **Conta1**). Per poter usufruire di questa funzione occorre impostare il piano contabile con una codifica specifica nella colonna Sezione della tabella Conti. Per maggiori informazioni visitare la pagina <u>http://www.banana.ch/cms/it/node/3317</u>.

#### Centri di Costo e di Profitto

Nel piano dei conti possono essere impostati dei **Centri di Costo e di Profitto**; essi sono utili quando si vogliono avere, parallelamente alla contabilità, delle totalizzazioni diverse, senza però modificare la

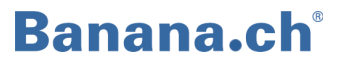

contabilità stessa. Vengono inseriti alla fine del piano contabile e sono caratterizzati dal fatto che il loro numero di conto o codice è preceduto da un punto, da una virgola, o da un punto e. Quando si immettono le registrazioni, nella tabella Registrazioni, è sufficiente inserire nella colonna CC1, CC2, CC3 (vista Centri di costo) solamente il numero di conto o il codice del Centro di costo senza il punto, la virgola o il punto e virgola. Nella tabella Conti, nelle righe dove sono stati impostati i centri di costo, vengono visualizzati i totali dei Centri di Costo. I totali dei centri di costo e di profitto sono visualizzati anche nel Bilancio abbellito per gruppi.

Per maggiori informazioni visitare la pagina http://www.banana.ch/cms/it/node/2621

#### I Segmenti

Grazie ai segmenti si possono creare delle entità supplementari alle quali sono attribuiti gli importi delle registrazioni. I Segmenti sono utilizzati per avere dei resoconti contabili suddivisi per Dipartimento, Progetto, Succursale.

Per maggiori informazioni visitare la pagina http://www.banana.ch/cms/it/node/2622

#### La tabella Registrazioni

È la tabella dove si inseriscono le registrazioni contabili. Sono presenti diverse colonne: Data, Documento, Descrizione, CtDare e CtAvere, Importo. Le colonne variano a dipendenza del tipo di contabilità scelta e di eventuali personalizzazioni.

Per esempio, se si tratta di una contabilità con IVA ci sono anche tutte le colonne relative all'IVA, mentre se si tratta di una contabilità multidivisa ci sono le colonne relative ai cambi.

Le colonne della tabella possono essere ordinate, visualizzate o eliminate. Si possono anche inserire nuove colonne secondo le proprie esigenze, scegliendo, dal menu Dati, il comando **Disponi Colonne**.

La tabella Registrazioni ha diverse Viste: la vista Base (che comprende le colonne normalmente più utilizzate), la vista IVA completo (con tutte le colonne dettagliate dell'IVA), Centri di Costo (con le colonne dei tre Centri di Costo), Scadenze, ecc.

Per maggiori informazioni visitare la pagina <u>http://www.banana.ch/cms/it/node/3292</u>

| ſ  | Conti                                         | Regis              | trazioni Totali Codici IVA Cambi                       | ]      |         |            |        |          |                |             |       |                |   |
|----|-----------------------------------------------|--------------------|--------------------------------------------------------|--------|---------|------------|--------|----------|----------------|-------------|-------|----------------|---|
| Ba | ase IVA Completo Centri Costo Scadenze Blocco |                    |                                                        |        |         |            |        |          |                |             |       |                |   |
|    | Data                                          | Doc                | Descrizione                                            | CtDare | CtAvere | Imp.moneta | Moneta | Cambio   | Importo<br>CHF | Cod.<br>IVA | %IVA  | Contab.<br>CHF | Â |
| 1  | 02.01.2014                                    | 1                  | Pagata fattura nr. 560 per acquisto all'estero in Euro | 4200   | 1024    | 5'900.00   | EUR    | 1.200000 | 7'080.00       |             |       |                |   |
| 2  | 03.01.2014                                    | 2                  | Pagata fattura nr. 250 per acquisto all'estero in USD  | 4000   | 1025    | 3'600.00   | USD    | 0.890240 | 3'204.86       |             |       |                |   |
| 3  | 05.01.2014                                    | 3                  | Incassata fattura per vendita prodotti finiti          | 1020   | 1100    | 15'963.00  | CHF    | 1.000000 | 15'963.00      |             |       |                | Ξ |
| 4  | 15.01.2014                                    | 4                  | Emessa fattura nr. 131 per rivendita merce             | 1100   | 3200    | 29'600.00  | CHF    | 1.000000 | 29'600.00      | V80         | -8.00 | -2'192.59      |   |
| 5  | 22.01.2014                                    | 5                  | Pagato affitto mese di gennaio                         | 6000   | 1020    | 9'500.00   | CHF    | 1.000000 | 9'500.00       |             |       |                |   |
| 6  | 28.01.2014                                    | 6                  | Ricevuta fattura per acquisto materie prime            | 4000   | 2000    | 1'200.00   | CHF    | 1.000000 | 1'200.00       | M80         | 8.00  | 88.89          |   |
| 7  | 30.01.2014                                    | 7                  | Incassata fattura Nr. 131 per rivendita merce          | 1020   | 1100    | 29'600.00  | CHF    | 1.000000 | 29'600.00      |             |       |                |   |
| 8  | 30.01.2014                                    | 8                  | Ricevuta fattura per consuno di energia                | 4500   | 2000    | 365.00     | CHF    | 1.000000 | 365.00         | 180         | 8.00  | 27.04          |   |
| 9  |                                               |                    |                                                        |        |         |            |        |          |                |             |       |                | Ŧ |
| •  |                                               |                    | m                                                      |        |         |            |        |          |                |             |       | Þ              |   |
| Ta | sto E6 = riprepo                              | li valori          | i riga con testo simile                                |        |         |            |        |          |                |             |       |                |   |
| 45 | 500 (                                         | Ionsum             | i energia per la produzione 337.96 3                   | 337.96 |         |            |        |          |                |             |       |                |   |
| 20 | 00 00                                         | )ebiti p           | er forniture e prestazioni (creditori) -365.00 -14'0   | 65.00  |         |            |        |          |                |             |       |                |   |
| 18 | .00A I<br>0 I                                 | wa auti<br>nvestin | nenti e costi d'esercizio 8.0%                         | 1/0.00 |         |            |        |          |                |             |       |                |   |
| 1  | Info                                          | Me                 | ssaggi                                                 |        |         |            |        |          |                |             |       |                |   |

Nell'esempio viene visualizzata la tabella Registrazioni di una contabilità multimoneta con IVA.

#### La tabella Totali

La tabella Totali contiene i raggruppamenti delle classi della contabilità con i relativi saldi costantemente aggiornati: 1 Attivi, 2 Passivi, 3 Costi, 4 Ricavi, 5 Fuori Bilancio attivi, 6 Fuori Bilancio passivi, ecc. Questa tabella permette di controllare immediatamente se i saldi iniziali sono a pareggio, se vi è un utile o una perdita e se vi sono sbilanci contabili.

|      | Conti             | Registrazioni Totali Codici IVA        | Carr | nbi |              |            |
|------|-------------------|----------------------------------------|------|-----|--------------|------------|
| Base | e <u>Completo</u> | 2                                      |      |     |              |            |
|      | Gruppo            | Descrizione                            |      | Gr  | Apertura CHF | Saldo CHF  |
| 1    | 1                 | Totale Attivi                          |      | 01  | 769'630.00   | 794 294.70 |
| 2    | 2                 | Totale Passivi                         |      | 01  | -769'630.00  | -791748.52 |
| 3    | 01                | Utile(+) Perdita(-) da bilancio        |      | 00  |              | 2'546.18   |
| 4    | 3                 | Totale Costi                           |      | 02  |              | 168'194.56 |
| 5    | 4                 | Totale Ricavi                          |      | 02  |              | -170740.74 |
| 6    | 02                | Perdita(+) Utile(-) da Conto Economico |      | 00  |              | -2'546.18  |
| 7    | 00                | Differenza deve essere = 0 (vuoto)     |      |     |              |            |
| 8    | 5                 | Totale fuori bilancio: Attivi          |      |     |              |            |
| 9    | 6                 | Totale fuori bilancio: Passivi         |      |     |              |            |
| 10   | 7                 | Totale classe 7                        |      |     |              |            |
| 11   | 8                 | Totale classe 8                        |      |     |              |            |
| 12   | 9                 | Totale classe 9                        |      |     |              |            |
| 13   |                   |                                        |      |     |              |            |
|      |                   |                                        |      |     |              |            |
|      |                   |                                        |      |     |              |            |

#### La tabella Codici IVA

Se nel programma è stato scelto un modello esistente con IVA, la tabella dei Codici IVA è già impostata con i codici e relative aliquote della nazione scelta.

I codici IVA permettono al programma di separare automaticamente l'IVA secondo diverse percentuali e di accreditarla/addebitarla sul conto IVA in automatico o sui conti IVA appositi. In fase di immissione delle registrazioni contabili, occorre inserire nella colonna Cod.IVA codice specifico in base al tipo di operazione contabile (acquisto o vendita).

Se viene utilizzato il conto IVA in automatico è consigliabile impostarlo nelle Proprietà file(dati base) del menu File. Se si vogliono utilizzare più conti IVA, questi devono essere impostati nella tabella Codici IVA, colonna Conto IVA.

I Codici IVA possono essere modificati sia come numero di codice, sia come aliquota.

|      | Conti  | Reg      | istrazioni | Totali            | Codici IVA         | Cambi     | Υ   | 1020 CHF Banca 🗵 |               |                 |      |                   |          |
|------|--------|----------|------------|-------------------|--------------------|-----------|-----|------------------|---------------|-----------------|------|-------------------|----------|
| Base | Comple | to       |            |                   |                    |           |     |                  |               |                 |      |                   |          |
|      | Gruppo | Cod. IVA |            | Desc              | rizione            |           | Gr  | Gr1              | IVA<br>dovuta | Tipo<br>importo | %IVA | %IVA sul<br>Lordo | <b>_</b> |
| 11   |        |          | IVA dove   | uta               |                    |           |     |                  |               |                 |      |                   |          |
| 12   |        | V0       | Prestazio  | oni esenti (220   | ))                 |           | 1.1 | 200;220          | Sì            |                 |      |                   |          |
| 13   |        | V0-E     | Prestazio  | oni all'estero (J | 221)               |           | 1.1 | 200;221          | Sì            |                 |      |                   |          |
| 14   |        | V0-T     | Trasferim  | nenti (225)       |                    |           | 1.1 | 200;225          | Sì            |                 |      |                   |          |
| 15   |        | V0-N     | Prestazio  | oni non impon     | ibili (230)        |           | 1.1 | 200;230          | Sì            |                 |      |                   |          |
| 16   |        |          | Diminuzi   | oni della contr   | oprestazione ve    | di sconti |     |                  |               |                 |      |                   |          |
| 17   |        | V0-D     | Diversi (2 | 280)              |                    |           | 1.1 | 200;280          | Sì            |                 |      |                   |          |
| 18   |        | V80      | Vendite e  | e servizi 8.0%    |                    |           | 1.1 | 200;301;         | Sì            |                 | 8.00 |                   |          |
| 19   |        | V80-B    | Vendite e  | e servizi 8% (o   | optati)            |           | 1.1 | 200;205;3        | Sì            |                 | 8.00 |                   |          |
| 20   |        | V25      | Vendite e  | e servizi 2.5%    |                    |           | 1.1 | 200;311;         | Sì            |                 | 2.50 |                   |          |
| 21   |        | V38      | Vendite e  | e servizi 3.8%    |                    |           | 1.1 | 200;341;         | Sì            |                 | 3.80 |                   |          |
| 22   |        | VS80     | Sconto s   | u vendite e se    | ervizi 8.0%        |           | 1.1 | 235;301;         |               |                 | 8.00 |                   |          |
| 23   |        | VS25     | Sconto s   | u vendite e se    | ervizi 2.5%        |           | 1.1 | 235;311;         |               |                 | 2.50 |                   |          |
| 24   |        | VS38     | Sconto s   | u vendite e se    | ervizi 3.8%        |           | 1.1 | 235;341;         |               |                 | 3.80 |                   |          |
| 25   | 1.1    |          | Cifra d'a  | affari imponil    | bile complessiv    | ra (299)  | 1   |                  |               |                 |      |                   |          |
| 26   |        | F1       | 1. Aliquo  | ta saldo          |                    |           | 1.F | 200;321          | Sì            |                 |      |                   |          |
| 27   |        | F2       | 2. Aliquo  | ta saldo          |                    |           | 1.F | 200;331          | Sì            |                 |      |                   |          |
| 28   |        | FS1      | Sconto s   | u vendite e se    | ervizi 1. Aliquota | saldo     | 1.F | 235;321          |               |                 |      |                   |          |
| 29   |        | FS2      | Sconto s   | u vendite e se    | ervizi 2. Aliquota | saldo     | 1.F | 235;331          |               |                 |      |                   |          |
| 30   | 1.F    |          | Totale c   | ifra d'affari a   | liquota saldo (    | 321-331)  | 1   |                  |               |                 |      |                   |          |
| 31   |        | B80      | Imposta    | sull'acquisto 8   | 1%                 |           | 1.2 | 381              | Sì            |                 | 8.00 |                   |          |
| 32   |        | B80-2    | Imposta    | sull'acquisto 8   | 1% (tipo importo   | 2)        | 1.2 | 381              | Sì            | 2               | 8.00 |                   |          |
| 33   | 1.2    |          | Imposta    | sull'acquisto     | (380-381)          |           | 1   |                  |               |                 |      |                   |          |
| 34   | 1      |          | Totale d   | ell'imposta d     | lovuta (399)       |           | Т   |                  |               |                 |      |                   |          |
| 35   |        |          | IVA rimb   | oorsabile         |                    |           |     |                  |               |                 |      |                   | -        |

Tramite il comando **Riassunto IVA** dal **Menu Conta1** è possibile ottenere dei Report dettagliati, anche per periodo.

Per la Svizzera, dal menu **Conta1**, tramite il comando **Formulari IVA per la Svizzera**, è possibile ottenere il fac-simile dei formulari ufficiali sia per il metodo effettivo che per l'aliquota a saldo. È poi sufficiente copiare gli importi sul modulo ufficiale.

Per maggiori informazioni sulla gestione IVA visitare la pagina http://www.banana.ch/cms/it/node/2619

#### La tabella Cambi

La tabella Cambi è presente solo nelle contabilità multimoneta; in essa vengono definite le sigle delle monete che vengono usate in contabilità. Ogni moneta ha una propria sigla e dei cambi riferiti alla divisa di riferimento.

Il **Molt**. è il moltiplicatore del cambio per ottenere il cambio effettivo. Normalmente 1, 100 o 1000. Vi sono infatti monete che valgono unitariamente poco e per non usare cambi con molti zeri si usa un moltiplicatore. Il moltiplicatore può anche essere negativo; in questo caso il programma usa il cambio al contrario.

Per maggiori informazioni consultare la seguente pagina web: http://www.banana.ch/cms/it/node/3334

| ſ                     | Conti          | Registrazioni | Totali | Cambi     |       |          |              |  |  |  |  |
|-----------------------|----------------|---------------|--------|-----------|-------|----------|--------------|--|--|--|--|
| Base Storico Completo |                |               |        |           |       |          |              |  |  |  |  |
|                       | Data           | Moneta Rif.   | Moneta | Testo     | Molt. | Cambio   | C. Apertura. |  |  |  |  |
| 1                     |                | CHF           | EUR    | Euro      | -1.00 | 1.220920 | 1.216750     |  |  |  |  |
| 2                     |                | CHF           | USD    | US Dollar | -1.00 | 0.904190 | 0.939590     |  |  |  |  |
| 3                     | 15.01.2013     | CHF           | EUR    | Euro      | -1.00 | 1.224130 |              |  |  |  |  |
| 4                     | 15.01.2013 CHF |               | USD    | US Dollar | -1.00 | 0.915590 |              |  |  |  |  |
| 5                     | 15.02.2013     | CHF           | EUR    | Euro      | -1.00 | 1.231930 |              |  |  |  |  |
| 6                     | 15.02.2013     | CHF           | USD    | US Dollar | -1.00 | 0.920100 |              |  |  |  |  |
| *                     |                |               |        |           |       |          |              |  |  |  |  |
|                       |                |               |        |           |       |          |              |  |  |  |  |
|                       |                |               |        |           |       |          |              |  |  |  |  |
| C                     | Info Messaggi  |               |        |           |       |          |              |  |  |  |  |

#### Altre tabelle

Esistono anche altre tabelle ausiliarie come la tabella **Registrazioni Ricorrenti**, **Scadenze**, **Estrai righe**, ecc. a dipendenza delle funzioni specifiche richiamate nel programma. Per maggiori dettagli a questo proposito vi rimandiamo alla <u>Documentazione</u> online.

#### Caratteristiche tecniche e contabili

#### Registrazioni veloci

In Banana Contabilità ci sono diverse funzioni che permettono di velocizzare il lavoro di immissione delle registrazioni contabili:

- Smart Fill appena si iniziano a digitare dei caratteri, laddove possibile, il programma cerca di suggerire come completare il testo per evitare di dover scrivere per intero la data, la frase, o il numero di conto. Se ci sono diverse possibilità, queste vengono visualizzate in una finestra a cascata: è sufficiente selezionare con le frecce l'opzione scelta e premere il tasto F6. Maggiori informazioni alla pagina <a href="http://www.banana.ch/cms/it/node/3191">http://www.banana.ch/cms/it/node/3191</a>
- Tabella Registrazioni Ricorrenti Per evitare di riscrivere sempre i medesimi testi, nella tabella Registrazioni Ricorrenti, dal menu Conta2, si possono memorizzare dei gruppi di registrazioni che possono poi essere ripresi tramite un codice nella tabella registrazioni. Maggiori informazioni alla pagina <u>http://www.banana.ch/cms/it/node/4762</u>

Altre funzioni per velocizzare il lavoro (visitare le pagine corrispondenti):

- <u>Copiare, tagliare e incollare</u>
- <u>Rinominare un conto</u>
- Importazione dei movimenti dall'e-banking

#### Ricontrollare la contabilità

- Ricalcola totali gruppiDal menu Conta1, scegliendo il comando Ricalcola totali gruppi (tabella<br/>Conti), oppure semplicemente premendo il tasto F9 sulla tastiera (Cmd+9 per<br/>Mac), si aggiornano i totali nel piano dei conti. Se vi sono errori nel piano dei<br/>conti vengono visualizzati dei messaggi. Bisogna correggere gli errori e<br/>ripetere F9.
- Ricontrolla contabilità Dal menu Conta1, scegliendo il comando Ricontrolla Contabilità, oppure semplicemente premendo il tasto Maiusc+F9 sulla tastiera (Maiusc+Cmd+9 per Mac), viene ricalcolata e ricontrollata tutta la contabilità per verificare che non vi siano errori oppure delle omissioni. Il programma azzera i saldi e ricalcola, verifica registrazione per registrazione tutta la contabilità, come se si riscrivesse tutte le registrazioni manualmente. Ricalcola anche la percentuale IVA (non nelle registrazioni bloccate). Se vi sono molti errori premere Non Avvisare, i messaggi vengono comunque salvati nella finestra messaggi e si possono vedere successivamente. Inoltre nella finestra messaggi cliccando due volte sul messaggio si va alla riga dove si è verificato l'errore. È consigliabile usare spesso questo comando.

#### Ordinare/Bloccare/Sbloccare le registrazioni

- Ordina registrazioni Dal menu Dati, se si sceglie il comando Ordina righe, appare una finestra in cui si possono ordinare le registrazioni secondo diversi criteri (non è indispensabile averle ordinate per data). Bisogna però fare attenzione che una volta ordinate secondo un criterio diverso difficilmente si potrà risalire all'ordine precedente.
   Blocca registrazioni Dal menu Conta2 il comando Blocco registrazioni blocca in modo definitivo le
- registrazioni. Ciò potrebbe essere necessario per motivi legali o di revisione. Attivando il comando si apre una finestra dove è necessario indicare la data del blocco. Confermare con **OK**. Viene quindi visualizzata la vista **Blocco**. I dati bloccati non possono essere modificati. Non possono essere bloccate righe contenenti errori o prive di data di registrazione. Quando le registrazioni vengono bloccate, il programma le numera sia con un numero progressivo sia con un numero unico, irripetibile. Per controllare se una contabilità è bloccata usare il comando **Info file** (menu Strumenti).
- Sblocca registrazioniQuando si bloccano delle registrazioni il programma associa al blocco un numero<br/>unico e irripetibile. Le registrazioni possono essere sbloccate con il comando<br/>Sblocca registrazioni dal menu Conta2, ma se vengono nuovamente bloccate, il<br/>numero del secondo blocco sarà diverso dal primo e quindi ci sarà la prova che<br/>le registrazioni sono state modificate.

Proteggi righeQualora si voglia una protezione solo temporanea, per evitare che le righe<br/>vengano inavvertitamente modificate, si consiglia di utilizzare la funzione<br/>Proteggi righe, dal menu Modifica. Le righe protette possono, a differenza di<br/>quelle bloccate, essere sprotette.

#### Giornale per periodo/Visualizza scadenze

**Giornale per periodo** Con il comando **Giornale per periodo**, dal menu **Conta1** vengono calcolati i movimenti di tutti i conti durante il periodo specificato nella finestra che appare:

| Giornale per periodo                                                                                            |                  |  |  |  |  |  |  |  |
|----------------------------------------------------------------------------------------------------|------------------|--|--|--|--|--|--|--|
| <u> <u> </u><u> </u><u> </u><u> </u><u> </u><u> </u><u> </u><u> </u><u> </u><u> </u><u> </u><u> </u><u></u></u> |                  |  |  |  |  |  |  |  |
| Periodo specificato                                                                                             |                  |  |  |  |  |  |  |  |
| Data inizio (compresa)                                                                                          | 01.01.2014       |  |  |  |  |  |  |  |
| Data fine (compresa)                                                                                            | 31.12.2014       |  |  |  |  |  |  |  |
|                                                                                                    | Anno 💌 2014 💌    |  |  |  |  |  |  |  |
|                                                                                                    |                  |  |  |  |  |  |  |  |
|                                                                                                    |                  |  |  |  |  |  |  |  |
|                                                                                                    |                  |  |  |  |  |  |  |  |
|                                                                                                    |                  |  |  |  |  |  |  |  |
|                                                                                                    | OK Annulla Aiuto |  |  |  |  |  |  |  |

Confermando con **OK** si apre la tabella **Giornale** con l'intestazione del periodo specificato e la visualizzazione di tutti i movimenti inclusi nel periodo.

Per maggiori informazioni visionare la pagina web seguente: http://www.banana.ch/cms/it/node/2731

Visualizza scadenze Le scadenze si gestiscono dalla vista Scadenze, che appare in alto nella tabella Registrazioni. Per avere un controllo delle fatture non ancora pagate è sufficiente inserire nella colonna Scadenza la data in cui il pagamento deve avvenire. Successivamente quando il pagamento è avvenuto, sulla stessa riga, si deve inserire la data del pagamento. Con il comando Visualizza scadenze dal menu Conta2 appare una lista dei pagamenti in sospeso.

Per maggiori informazioni visitare http://www.banana.ch/cms/it/node/3350.

Nella versione Experimental, scaricabile al momento solo dal nostro sito internet, alla pagina web seguente: <u>http://www.banana.ch/cms/it/node/4227</u>, sono disponibili delle funzioni avanzate che automatizzano le scadenze e la visualizzazione dei dati dei clienti e dei fornitori.

Per maggiori dettagli, consultar la pagina web seguente: http://www.banana.ch/cms/it/node/4754

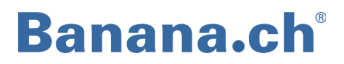

#### Importare/Esportare Dati

ImportazioneCon il comando Importa in contabilità, menu Conta1, è possibile importare nella<br/>contabilità movimenti, conti, cambi o codici IVA a partire da vari formati. La<br/>funzione che aiuta l'utente a snellire il lavoro di inserimento dati è sicuramente<br/>la possibilità di importare nella contabilità i movimenti degli estratti conto<br/>bancari ottenuti tramite e-banking.

Per maggiori informazioni visitare http://www.banana.ch/cms/it/node/3903

EsportazioneCon il comando Esporta righe dal menu Dati o con il comando Esporta file dal<br/>menu File, si possono esportare rispettivamente alcune righe o tutto il file<br/>contabile in diversi formati (Txt, Html, Xml, Excel). I dati della contabilità<br/>possono essere esportati su degli archivi esterni.

Per maggiori informazioni visitare http://www.banana.ch/cms/it/node/3904

Crea dossier PdfCon il comando Crea dossier Pdf, dal menu File, è possibile salvare tutta la<br/>contabilità (piano dei conti, registrazioni, schede conto, bilancio e conto<br/>economico, ...) in un unico file contabile. Le opzioni di salvataggio sono<br/>personalizzabili.

Per maggiori informazioni visitare http://www.banana.ch/cms/it/node/2600

#### Controlli / Chiusura / Nuovo anno

Differenze II programma mantiene costantemente aggiornato il totale di tutti i movimenti Dare e dei movimenti Avere e fornisce l'eventuale differenza, che potrebbe essere dovuta dal fatto che un conto utilizzato in una registrazione non sia presente nel piano contabile, oppure (è ciò che avviene nella maggioranza dei casi) quando una registrazione, registrata su più righe, è incompleta. Il comando Cerca differenza registrazioni, dal menu Conta1, trova la registrazione a partire dalla quale i totali movimento Dare e movimento Avere non corrispondono più. Se viene rilevata una differenza ci si troverà posizionati sulla riga a partire dalla quale non vi è più pareggio fra il movimento Dare e movimento Avere. Per precauzione, qualora sia difficile individuare la registrazione inesatta, conviene Ricontrollare la contabilità.

Per maggiori informazioni visitare http://www.banana.ch/cms/it/node/3308

**Differenze di cambio** In presenza di conti in divisa estera, si hanno sempre delle differenze di cambio o di arrotondamento. La differenza di cambio sussiste poiché l'importo in valuta straniera viene convertito in moneta nazionale (divisa base) e ogni giorno col

variare dei cambi vi sono costantemente delle differenze. Il programma utilizza i cambi della tabella Cambi. Bisogna provvedere ad aggiornare la tabella con i cambi del giorno che si vuole utilizzare. Se si sta chiudendo la contabilità si devono aggiornare i cambi con quelli di chiusura: i cambi ufficiali del 31 dicembre. Questi cambi diventeranno poi i cambi di apertura dell'anno successivo. Per avere la contabilità corretta occorre registrare le differenze di cambio con il comando **Crea registrazioni diff. Cambio** dal menu Conta2 (nella finestra che si apre, immettere la data della registrazione, di solito il 31 dicembre dell'anno contabile in corso). Confermando con **OK** il programma crea, immediatamente nella tabella Registrazioni, le registrazioni delle differenze di cambio (una per ogni conto in moneta estera).

#### Per maggiori informazioni visitare http://www.banana.ch/cms/it/node/3340

| Chiusura anno        | Il programma calcola automaticamente l'utile in qualsiasi momento, senza la<br>necessità di chiudere la contabilità. <b>Si può passare quindi direttamente al<br/>bilancio d'apertura del nuovo anno senza fare nessuna chiusura</b> .<br>Prima di creare un nuovo anno, per le contabilità multimoneta, occorre:                                                                                                    |
|----------------------|----------------------------------------------------------------------------------------------------|
|                      | <ul> <li>aggiornare la tabella Cambi con i cambi di chiusura (che corrisponderanno poi a quelli di apertura del nuovo anno);</li> <li>registrare le differenze di cambio e d'arrotondamento, altrimenti verrebbero riportate nell'anno successivo; se si provvede ad ulteriori operazioni contabili, occorre verificare nuovamente che non vi siano differenze contabili.</li> </ul>                                                                                                    |
| Chiusura provvisoria | È possibile creare un nuovo anno anche se non si è ancora concluso quello<br>corrente; i saldi iniziali del nuovo anno saranno provvisori e potranno essere<br>aggiornati successivamente. Per le contabilità multimoneta, se si stampano dei<br>bilanci a certe date durante l'anno è bene ogni volta aggiornare la tabella Cambi<br>con i nuovi cambi e registrare le differenze relative, altrimenti si avranno delle<br>differenze contabili che influenzeranno anche il risultato d'esercizio.                                                                                                    |
| Crea nuovo anno      | È il comando che si usa quando finisce un anno e si vuole creare una nuova<br>contabilità per l'anno successivo con il medesimo piano dei conti nel quale<br>figurano i saldi d'apertura. Dal menu <b>Conta2</b> , scegliendo il comando <b>Crea nuovo</b><br><b>anno</b> , si apre una finestra dove è possibile indicare per quali conti occorre<br>riportare i saldi d'apertura (Attivi e Passivi) e selezionare il conto o i conti dove<br>ripartire l'utile o la perdita d'esercizio.<br>Dopo aver controllato i saldi d'apertura è necessario verificare i dati base della<br>nuova contabilità (menu <b>File</b> , comando <b>Proprietà file</b> ) proposti in automatico dal<br>programma e salvare il file con un nuovo nome. Il programma riporta i saldi<br>finali anche nella colonna <b>Saldo anno precedente</b> della vista <b>Precedente</b> della<br>tabella <b>Conti</b> .<br>Per maggiori informazioni visitare: <u>http://www.banana.ch/cms/it/node/3307</u> |

Aggiorna saldiÈ possibile però che la contabilità dell'anno precedente venga ancora modificatainizialie i saldi di chiusura cambino (quando si apre un nuovo anno senza aver ancora<br/>chiuso il precedente). Quando poi si chiude definitivamente la contabilità<br/>dell'anno precedente è possibile riprenderne i saldi definitivi nel nuovo anno.<br/>Questo è possibile con il comando Aggiorna saldi iniziali (menu Conta2): si apre<br/>una finestra dove bisogna immettere il nome del file (\*.ac2) della contabilità<br/>dell'anno precedente; confermando con OK riappare la medesima finestra del<br/>comando crea nuovo anno da completare.

Per maggiori informazioni visitare http://www.banana.ch/cms/it/node/3307#1

#### Stampe

Con il comando **Imposta pagina,** menu **File**, si apre una finestra in cui si possono scegliere diverse opzioni di stampa, riferite alla tabella in cui ci si trova (per ogni tabella bisognerà ripetere l'operazione). Prima di stampare si consiglia di fare un'anteprima di stampa (menu File, Anteprima di stampa). Si possono stampare i contenuti della tabella attiva con il comando **Stampa** nel menu **File**. Si può stampare una singola pagina, un numero di pagine o solo le righe selezionate.

| 🛃 Impostazione p        | agina (Base)    |                         | <b>X</b>  |  |  |  |  |
|-------------------------|-----------------|-------------------------|-----------|--|--|--|--|
| Intestazione di sinis   | tra Base        |                         |           |  |  |  |  |
| Intestazione di dest    | ra              |                         |           |  |  |  |  |
| Margini                 |                 |                         |           |  |  |  |  |
| Sinistra                | 1.00 cm 🌲       | Destra                  | 1.00 cm 🚖 |  |  |  |  |
| Alto                    | 1.00 cm 🗦       | Basso                   | 1.00 cm 🚔 |  |  |  |  |
| 🔽 Adatta all'are        | a stampabile    |                         |           |  |  |  |  |
| Includi in stampa       |                 |                         |           |  |  |  |  |
| 🔽 Intestazione f        | ile             | 📝 Numeri di pa          | gina      |  |  |  |  |
| 🚺 Intestazione 🛛        | abella          | 🔲 Ora stampa            |           |  |  |  |  |
| 📝 Testo applicaz        | tione           | 🕅 Data stampa           |           |  |  |  |  |
| 📝 Intestazioni o        | olonna          | 🔲 Numeri riga           |           |  |  |  |  |
| 🔲 Carattere gra         | nde             | 🔲 Griglia               |           |  |  |  |  |
| 🔽 Cambio pagin          | 🔽 Cambio pagina |                         |           |  |  |  |  |
| Layout                  |                 |                         |           |  |  |  |  |
| Zoom 100 %              | A V             | 📝 Riduci alla larghezza |           |  |  |  |  |
|                         |                 | Come a vide             | 0         |  |  |  |  |
| 📝 Stampa <u>p</u> agina | orizzontale     |                         |           |  |  |  |  |
|                         | ОК              | Annulla                 | Aiuto     |  |  |  |  |

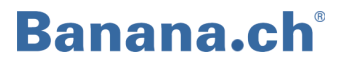

Banana Contabilità permette di ottenere diverse stampe, ognuna con possibilità di personalizzazione:

- Libro giornale
- Bilancio abbellito
- Bilancio abbellito con gruppi
- Report contabile
- Schede conto
- Stampe in pdf di fine anno
- Stampa del riassunto IVA (per la Svizzera sono disponibili metodo effettivo e aliquota a saldo)

Rimandiamo alla pagina del nostro sito dove sono disponibili spiegazione dettagliate di ogni stampa, specifiche per ogni tipologia contabile: <u>http://www.banana.ch/cms/it/node/3332</u>

#### Assistenza e supporto

La ditta Banana.ch SA, in più di 20 anni di esperienza, ha messo a punto un efficiente e veloce sistema di assistenza e supporto per i propri utenti.

- Aiuto in linea sempre a disposizione dell'utente, fornisce in ogni momento istruzioni dettagliate e approfondite sui diversi argomenti. Cliccando sul bottone Aiuto da qualunque finestra di dialogo del programma, si passa direttamente sulla relativa pagina di spiegazione online.
- Internet sul nostro sito è presente un'ampia documentazione, costantemente aggiornata, su tutte le tematiche contabili e tecniche. Basta inserire le parole da cercare nella casella di ricerca per trovare subito delle soluzioni.

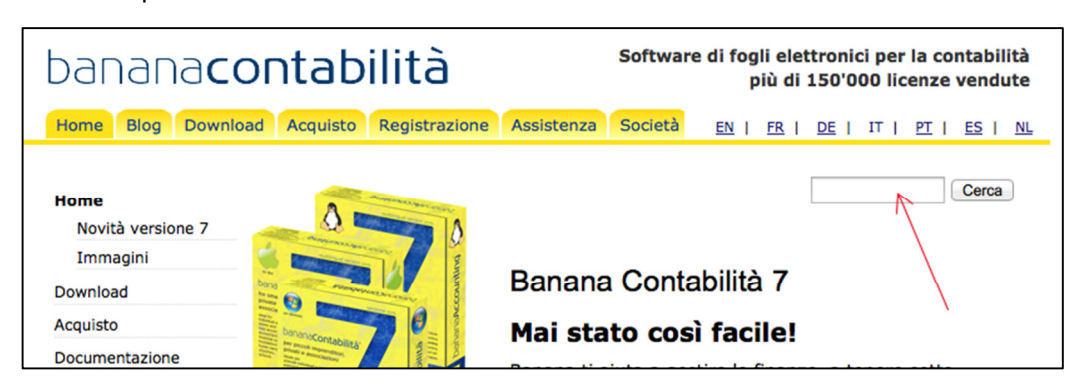

Inoltre la pagina dell'Assistenza organizza tematicamente i principali argomenti.

**Email** il nostro e-mail <u>support@banana.ch</u> è sempre a disposizione. È possibile avere una risposta veloce e competente.

Indirizzo Banana.ch SA Via Trevano 7 A 6900 Lugano – Switzerland www.banana.ch

#### **Copyright & Trademarks**

Copyright Banana.ch SA, Lugano (Svizzera). Tutti i diritti riservati.

Le informazioni riportate in questo documento sono soggette a cambiamento senza notizia alcuna e non rappresentano un impegno per la Banana.ch SA.

Il programma è fornito in virtù della licenza d'uso e delle condizioni di distribuzione.

Il programma può essere usato unicamente conformemente a queste condizioni. Tutti i diritti sono riservati. Nessuna parte di questo documento può venir duplicato, riprodotto, memorizzato in sistemi d'archivio o trasmesso in qualsiasi altra forma o mezzo elettronico, meccanico, fotocopia, registrazione o altri senza la preventiva autorizzazione della Banana.ch SA.

#### Marchi

Banana e Banana Contabilità sono marchi registrati della Banana.ch SA (Svizzera). Microsoft, Excel, Windows sono marchi registrati della Microsoft Inc. IBM è un marchio registrato della IBM Corporation. Copyright Banana.ch